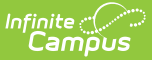

# **Attendance Audit Report (Missouri)**

Last Modified on 10/21/2024 8:20 am CDT

#### Report Logic | Report Editor | Generate the Attendance Audit Report | Report Layouts

Tool Search: Attendance Audit Report

The Missouri Attendance Audit Report is used to audit the attendance data for those students who are included in the MOSIS Enrollment and Attendance Extract. It is an aggregated summary by grade level of student attendance information that has occurred within the selected time frame.

Student information is not included in the Summary Report type; however, the Student Summary and Detail Summary report types do include student names and state IDs.

Four report types are provided:

- Summary
- Student Summary
- Detail
- Calendar

| Infinite<br>Campus                                                                                                    | <b>Q</b> Search for a tool or student                      |
|----------------------------------------------------------------------------------------------------|------------------------------------------------------------|
| ndance Audit Report ☆<br>Ince > Reports > Attendance Audit Report<br>Attendance Audit Report<br>eport prints student attendance detail within a date range. The<br>S Student Enrollment and Attendance extract. | ne MO Attendance Audit Report will be used to audit the    |
| Which students would you like to include in the report?                                                                                                    | Which calendar(s) would you like to include in the report? |
| Include Remedial Hours in ADA calculation Format Type  PDF CSV Include State Excluded Students                                                                                                    | CTRL-click or SHIFT-click to select multiple               |
| Generate Report Submit to Batch                                                                                                    |                                                            |

# **Report Logic**

Infinite 🔿 🦯

Each student with attendance data and an enrollment in the selected calendar(s) that is not flagged as state exclude or no show will report.

Average Daily Attendance (ADA) is calculated based on the student's enrollment dates, course schedule and present minutes that take place within the date range entered on the report editor. When the enrollment start and end dates are beyond the entered date range on the report editor, ADA is calculated for just the entered date range.

The Virtual Attendance calculation is part of the Present Hours value, which is then added to the Membership Hours (present hours + absent hours = membership hours). Absent hours are not included as they are not applied to virtual courses.

### **Attendance Calculations**

For attendance reporting used in MOSIS Extracts, the following calculations are used to determine a student's total hours attended for a selected calendar.

Different calculations are used when the student is scheduled into a virtual course. Additional calculations are used when a school or district adjusts learning options for students because of quarantine restrictions, Blended Learning accommodations and Distance Learning structures.

Regular Hours Attended and Regular Hours Absent are reported on the MOSIS Student Enrollment and Attendance Extract and the Attendance Audit Report.

The value reported in the Present hours, Regular Hours Absent and Remedial Hours Attended fields on the Attendance Audit Report should match the values returned on the Student Enrollment and Attendance Extract:

- The **Present Hours** value on the Attendance Audit Summary must equal the sum of the **Regular Hours Attended** value and the **Remedial Hours Attended** value on the MOSIS Student Enrollment and Attendance report.
- The Absent Hours value on the Attendance Audit must equal the Regular Hours
   Absent value on the MOSIS Student Enrollment and Attendance > Regular Hours Absent.
- The **Membership Hours** value must equal Present and Absent hours on the Attendance Audit report.
- The **Membership Hours** value on the Attendance Audit Report must equal **Regular Hours Attended, Regular Hours Absent** and the **Remedial Hours Attended** values on the MOSIS Student Enrollment and Attendance report.

The State Reporting Enrollment editor contains a **Regular Hours Attended** field and a **Regular Hours Absent** field, which indicates the number of hours the student has spent in attendance or being absent in the district. The value entered into these fields reports ONLY when there is no actual attendance or absent hours to calculate for the student.

| Save Delete New 🚍 Print                                                                                                 | Enrollment History                               | ew Enrollment History Doc            | uments                                                                                                    |
|----------------------------------------------------------------------------------------------------|--------------------------------------------------|--------------------------------------|----------------------------------------------------------------------------------------------------|
| Future Enrollment                                                                                                    |                                                  |                                      | +                                                                                                    |
| State Reporting Fields                                                                                                  |                                                  |                                      | -                                                                                                    |
| State Homeless<br>Exclude NH: Not Homeless                                                                              | Home Schooled                                    | Migrant Indicator<br>NM: NOT MIGRANT | •                                                                                                    |
| mmigrant Title III Immigrant Gifted.<br>N: No ▼ NE: Not Eligible ▼ NI: No<br>Percent Enrolled(Out Of 100) Part 1<br>100 | /Talented<br>tidentified<br>Time Student A+ Stud | T<br>T<br>ent MO Option Prog         | Title III EL III EL Sthere The Sthere Sthere |
| Residing District                                                                                                    |                                                  | Residing School *Resi                | ding County                                                                                                    |
| Select a Value                                                                                                    | *                                                | Cole                                 | e(26) × v                                                                                                    |
| Attending District                                                                                                    |                                                  | Attending School *First              | Date In District                                                                                                    |
| Select a Value                                                                                                    | Sassion Bagular Hours                            | Reporting School                     | Paradial Hours                                                                                                    |
| R1: Resident I V 0.0000                                                                                                 |                                                  | 0.0000                               | 0.0000                                                                                                    |
| College Prep Certs Precode Teacher                                                                                      | omemaker S                                       | Neglected Delinquent                 | Disadvantaged                                                                                                    |

### **Regular Hours Attended**

#### Click here to expand...

This value uses a calculation of the sum of Instructional Minutes for each course into which the student is enrolled minus the absent minutes recorded for the student within the Date Range of the report. The student's entire schedule is used and each scheduled day's instructional minutes are included, and reports as a whole number.

- The Calendar Period must be marked as Instructional (System Administration > Calendar > Calendar > Period).
- The Course must be marked to record attendance (Scheduling > Courses > Course > Attendance).
- Absences can have an excuse of Excused, Unknown or Unexcused.

The Regular Hours Attended value cannot exceed the **Duration** value on the Calendar Day editor. When the Duration field is blank or set to zero, the **Student Day (instructional minutes)** value on the Calendar Details editor are used. Regular hours attended must equal calendar minutes when they exceed calendar instructional minutes for the entire calculation.

| Day Setup ☆          |                       |                       |             |                |                  |             |                 |
|----------------------|-----------------------|-----------------------|-------------|----------------|------------------|-------------|-----------------|
| Scheduling & Courses | > Calendar Setup >    | Day Setup             | _           |                |                  |             |                 |
| Save Day/Day E       | vents 😣 Delete        | Day/Day Events        | Q Day Reset | Q Day Rotation | 🚍 Print 🛛 🚍 Prin | nt Rotation | Multi Day Event |
| «                    |                       |                       | May 2021    |                |                  | **          | ^               |
| Sun                  | Mon                   | Tue                   | Wed         | Thu            | Fri              | Sa          | t               |
|                      |                       |                       |             |                |                  | 01          |                 |
| 02                   | 03                    | 04                    | 05          | 06             | 07               | 08          |                 |
|                      | RS                    | RS                    | RS          | RS             | RS               |             |                 |
| 09                   | 10<br>RS              | 11<br>RS              | 12<br>RS    | 13<br>RS       | 14<br>RS         | 15          |                 |
| 16                   | 17                    | 18                    | 19          | 20             | 21               | 22          |                 |
| 10                   | RS                    | RS                    | RS          | RS             | 21               |             |                 |
| 23                   | 24<br>S2 Finals Day 1 | 25<br>S2 Finals Day 2 | 26          | 27             | 28               | 29          |                 |
| 30                   | 31                    |                       |             |                |                  |             |                 |
| Event on this Date   | ау                    | 1                     |             |                |                  |             | ~               |
| Day Detail           |                       | Dave #                |             |                |                  |             |                 |
| 05/18/2021           | 1                     | 170 Jay #             |             |                |                  |             |                 |
| RS v                 |                       |                       |             |                |                  |             |                 |
| School Day           | Instruction A         | Attendance            |             |                |                  |             |                 |
| Start Time           | End Time C            | Duration              |             |                |                  |             |                 |
| Comments             |                       | 240                   |             |                |                  |             |                 |
|                      |                       |                       |             |                |                  |             |                 |
|                      |                       |                       |             |                |                  |             |                 |
|                      |                       | 11.                   |             |                |                  |             |                 |
| _                    |                       |                       |             |                |                  |             |                 |
|                      |                       | _                     |             |                |                  |             |                 |
|                      |                       | L                     | ay Dura     | ition Valu     | е                |             |                 |

| Calendar Information ☆<br>Scheduling & Courses 》 Calendar Setup ;                                                                                                    | Calendar Information                                                                                                    |                                                |
|----------------------------------------------------------------------------------------------------|----------------------------------------------------------------------------------------------------|------------------------------------------------|
| Save Save Mark for Deletion                                                                                                    |                                                                                                    |                                                |
| Calendar Info Calendar ID Calendar ID 570 *Name 20-21 High School *Start Date 06/26/2020 Student Day (instructional minutes) 396 Writile Day Absence (minutes) 396 Career Center Type L: Instructional  Career Student Assignment Comments rolling 10/07/2019 03:34 PM | School<br>1050 High School (schoolID:5)<br>Number<br>*End Date<br>06/24/2021 III<br>Teacher Day (minutes)<br>Half Day Absence (minutes)<br>198<br>External LMS Exclude | Sequence 1 Summer School Exclude School Choice |
|                                                                                                    |                                                                                                    | 11.                                            |
| OLR Exclude<br>GPA Scale<br>(4: 4 Point v                                                                                                    |                                                                                                    |                                                |
| Stud                                                                                                    | dent Day Value                                                                                                    |                                                |

The roster date (student's start date in the course section) is compared to the term date, using the maximum start date between the term and the roster start date, whichever is the latest date. The minimum end date of the term date and the roster date is used, whichever comes first.

Additional Information:

- When the end date and start date of the enrollment are both on the first day of the school year, a value of zero reports.
- A value greater than zero reports when the grade level of enrollment is something other than

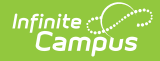

PK.

• The periods into which the student is scheduled for the day is the cap of instructional minutes for the day.

#### Scenario

| Details                                                                                                    | Calculation                                                                                                    |
|----------------------------------------------------------------------------------------------------|----------------------------------------------------------------------------------------------------|
| A student is scheduled into 6 courses, each<br>meeting for 60 minutes and each in<br>Instructional period. | 60 minute periods x 6 course = 360<br>instructional minutes per day                                                                                                    |
| The report is generated from November 1 to November 13, a total of 10 school days.                         | 360 instructional minutes x 10 school days = 3600 total instructional minutes                                                                                               |
| The student has two excused full absent days during that time.                                             | 360 instructional minutes per day x 2 total<br>days absent = 720 absent minutes                                                                                             |
|                                                                                                    | 3600 minutes - 720 absent minutes = 2880<br>minutes<br>2880 minutes / 60 minutes per hour = 48<br>hours<br>The student's Regular Hours Attended is 48<br>hours for 10 days. |

### **Regular Hours Absent**

#### Click here to expand...

This value is the total number of hours a student has been marked absent based on the student's schedule by day. It uses a calculation of the sum of Instructional Minutes for each course into which the student is enrolled minus the absent minutes recorded for the student within the Date Range of the report.

- The Calendar Period must be marked as Instructional (System Administration > Calendar > Calendar > Period).
- The Course must be marked to record attendance (Scheduling > Courses > Course > Attendance).
- Absences can have an excuse of Excused, Unknown or Unexcused.
- Regular Hours Absent does NOT calculate absent hours for virtual classes. An absent calculation is not done for online courses, even when there is an absence for the period.
- The periods into which the student is scheduled for the day is the cap of instructional minutes for the day.

The Regular Hours Absent value cannot exceed the **Duration** value on the Calendar Day editor. When the Duration field is blank or set to zero, the **Student Day (instructional minutes)** value on the Calendar Details editor are used. Regular hours absent must equal calendar minutes when they exceed calendar instructional minutes for the entire calculation.

| Day Setup ☆<br>Scheduling & Courses > Calendar Setup > Day Setup<br>Save Day/Day Events O Delete Day/Day Events O Day Reset O Day Rotation Print Rotation O Multi Day Event                                                                                                    |  |  |  |  |
|----------------------------------------------------------------------------------------------------|--|--|--|--|
| Save Day/Day Events <ul> <li>Day Rest</li> <li>Day Rest</li> <li< td=""></li<></ul>                                                                                                    |  |  |  |  |
| Sun         Mon         Tue         Wed         Thu         Fri         Sati           0         03         04         06         06         07         00           02         03         04         06         06         07         00           00         10         11         12         13         14         15           16         RS         RS         RS         RS         21         22           23         52 Final Day 1         52 Final Day 2         26         27         28         29           30         31          52 Final Day 2         26         27         28         29           30         31          52 Final Day 2         26         27         28         29           30         31          52 Final Day 2         26         27         28         29           30         31          52 Final Day 2         26         27         28         29           30         31          52 Final Day 2         26         27         28         29           30         31          52 Final Day 2         28<                                                                                                    |  |  |  |  |
| Sun         Mon         Tue         Wed         Thu         Fri         Sat           01         02         03         04         06         06         07         08         08           02         RS         RS         RS         RS         RS         RS         85         08           09         10         11         12         13         14         15           16         RS         RS         RS         RS         22         22         22           23         S2 Final Day 1         S2 Final Day 2         26         27         28         29           30         31          17         16         19         20         28         29           30         31         S2 Final Day 1         S2 Final Day 2         26         27         28         29           Optical Colspan= Colspan= Colsp                                                                                                    |  |  |  |  |
| O1           02         03         04         05         06         07         08           09         10         11         12         13         14         15           16         RS         RS         RS         RS         22         22         22           23         S2 Final Day 1         S2 Final Day 2         26         27         28         29           30         31         S2 Final Day 1         S2 Final Day 2         26         27         28         29           30         31         S2 Final Day 1         S2 Final Day 2         26         27         28         29           30         31         S2 Final Day 1         S2 Final Day 2         26         27         28         29           30         31         S2 Final Day 1         S2 Final Day 2         26         27         28         29           10         31         S2 Final Day 1         S2 Final Day 2         26         27         28         29           10         31         S2 Final Day 1         S2 Final Day 2         S2         27         28         29           10         Bay 4         S2 Final Day 2         S2                                                                                                    |  |  |  |  |
| 02         03         04         05         06         07         08           09         10         11         12         13         14         15           09         RS         RS         RS         RS         RS         RS         16           16         RS         RS         RS         RS         21         22           23         S2 Finab Day 1         S2 Finab Day 2         26         27         28         29           30         31         S2 Finab Day 1         S2 Finab Day 2         26         27         28         29           30         31         S2 Finab Day 1         S2 Finab Day 2         26         27         28         29           30         31         S2 Finab Day 1         S2 Finab Day 2         26         27         28         29           Contraction this Day           Contraction this Day           Contraction this Day           Contraction this Day           Contraction this Day           Contraction this Day           Contraction this Day           Contraction this Day <th colspan="4" contraction<="" td=""></th>                                                                                                    |  |  |  |  |
| 10         11         12         13         14           09         RS         RS         RS         RS         RS           16         RS         RS         RS         RS         21         22           23         S2 Praia Day 1         S2 Praia Day 2         26         27         28         29           30         31                                                                                                    |  |  |  |  |
| Image: Non-Strate of the Strate of the Strate of |  |  |  |  |
| 24         25         26         27         28         29           30         31                                                                                                    |  |  |  |  |
| 30     31       * Event on this Day       Day behall       Date 06-18/02/1       School Day       Tree       School Day       Market Day       Attendance       Stat       Comments                                                                                                    |  |  |  |  |
| Event on the Day                                                                                                    |  |  |  |  |
| Day Detail     Day #       Date     Day #       Date     170       PS     Should       Should     Infine       Stat Time     End Time       Comments     Duration                                                                                                    |  |  |  |  |
| Pend Schedue       RS       SchoolDay       Instruction       Attendance       Start Time       End Time       Duration       240                                                                                                    |  |  |  |  |
| School Day Instruction Altendance                                                                                                    |  |  |  |  |
| Start Time End Time Duration<br>Comments                                                                                                    |  |  |  |  |
| Comments                                                                                                    |  |  |  |  |
|                                                                                                    |  |  |  |  |
|                                                                                                    |  |  |  |  |
|                                                                                                    |  |  |  |  |
|                                                                                                    |  |  |  |  |
| Day Duration Value                                                                                                    |  |  |  |  |

| Calendar Information                                                                                                    | ☆<br>up > Calendar Information                                                                                                    |                                                                                 |
|----------------------------------------------------------------------------------------------------|----------------------------------------------------------------------------------------------------|---------------------------------------------------------------------------------|
| Save 🗴 Mark for Deletion                                                                                                    |                                                                                                    |                                                                                 |
| Calendar Info Calendar ID 570 *Name 20-21 High School *Start Date 06/26/2020 TEE Student Day (instructional minutes) 396 Career Center Type I: Instructional  Require Student Assignment Comments rolling 10/07/2019 03:34 PM | School<br>1050 High School (schoolD:5)<br>Number<br>"End Date<br>06/24/2021 III<br>Teacher Day (minutes)<br>Half Day Absence (minutes)<br>198<br>External LMS Exclude | Sequence          1         Summer School         Exclude         School Choice |
| OLR Exclude                                                                                                    |                                                                                                    | <u>///.</u>                                                                     |
| (4: 4 Point V)                                                                                                    |                                                                                                    |                                                                                 |
| S                                                                                                    | tudent Day Value                                                                                                    |                                                                                 |

#### Scenario

| Details                                                                                                    | Calculation                                                         |
|----------------------------------------------------------------------------------------------------|---------------------------------------------------------------------|
| A student is scheduled into 6 courses, each<br>meeting for 60 minutes and each in<br>Instructional period. | 60 minute periods x 6 course = 360<br>instructional minutes per day |

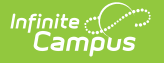

| Details                                                                           | Calculation                                                                     |
|-----------------------------------------------------------------------------------|---------------------------------------------------------------------------------|
| The student has two excused full absent days during the date range of the report. | 360 instructional minutes per day x 2 total<br>days absent = 720 absent minutes |
|                                                                                   | 720 absent minutes / 60 minutes per hour = 12 absent hours                      |
|                                                                                   | The student's Regular Hours Absent is 12 hours for 10 days.                     |

### **Virtual Course Attendance Calculation**

Click here to expand...

Virtual Course Attendance calculates the student's attendance for those courses that are taught online. The Regular Hours Attendance calculation is used; once that value is found, it is multiplied by one of the following:

- When the student does not have a transcript entry for the online course, .47.
- When the student has a transcript entry for the online course, .94.
- When the student has a transcript entry of the course AND the Online Course Program is as follows, AND the A+ Student field on the Enrollment record is set to Yes, .95.
  - 50: Missouri Virtual Instructional Program,
  - 52: MOCAP, and the student's enrollment record has the A+ Student field set to Yes).

The course must be an online course (the Online field on the Course editor is set to Yes).

The course does not need to be marked for attendance; the period does not have to be marked as instructional.

- When the student's roster start date and end date are the same, hours are not calculated.
- When multiple online courses are skinnied with other online courses, all minutes for online courses are summed in the skinnied period (for regular courses that are skinnied, only one course is calculated).
- When online and regular courses are skinnied, all online course minutes/hours are calculated and one of the regular courses is summed.

The current attendance calculation is used, minus all courses and course sections marked as Online. Non-instructional minutes are not calculated.

Once the initial calculation is complete, Transcript entries are reviewed.

- During the selected year for a course marked as Online, when a Transcript entry exists, all hours for which the student was enrolled in that course/section are calculated. 94% of those hours are added to the first attendance calculation for the Regular Hours Attended value.
- When there is no transcript entry for a course marked as Online, all hours of the course/section are calculated, and 47% of those hours are added to the first attendance calculation.

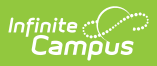

Attendance minutes in a virtual course are NOT included in the calculation when the No Credit checkbox is marked on the Roster Batch Edit tool OR the student's Schedule tool for the course. Otherwise, the 95, 94, 47% attendance calculation is used.

#### Scenario

| Details                                                                                                    | Calculation                                                                                                    |
|----------------------------------------------------------------------------------------------------|----------------------------------------------------------------------------------------------------|
| A student is scheduled into 6 courses, each<br>meeting for 60 minutes and each in<br>Instructional period.                                                      | 60 minute periods x 6 course = 360<br>instructional minutes per day                                                                                                    |
| Out of those six courses, one course is an online course.                                                                                                    | 1 course period x 60 minutes = 60 online instruction minutes                                                                                                    |
|                                                                                                    | 60 minute periods x 5 non-online courses =<br>300 instructional minutes per day                                                                                                    |
| The report is generated from November 1 to November 13, a total of 10 school days.                                                                              | 360 instructional minutes x 10 school days =<br>3600 total instructional minutes                                                                                                    |
| The student has two excused full absent days<br>during that time, which are counted for the<br>Regular Attendance value but not for the<br>Online Course value. | <ul> <li>360 instructional minutes per day x 2 total days absent = 720 absent minutes</li> <li>120 minutes of those 720 are for the online course, which means the student's overall absent minutes is 600.</li> <li>3600 minutes - 600 absent minutes = 3000 minutes</li> <li>3000 total instructional minutes - 60 online</li> </ul> |
|                                                                                                    | instruction minutes = 2940 instructional<br>minutes<br>2940 minutes / 60 minutes per hour = 49<br>hours                                                                                                    |
| Option 1: The student does not have a transcript entry for the course.                                                                                          | 49 hours x $.47 = 23.03$<br>rounded to the nearest whole number = 23                                                                                                    |
| Option 2: The student has a transcript entry for the course.                                                                                                    | 49 hours x $.94 = 46.06$<br>rounded to the nearest whole number = 46                                                                                                    |

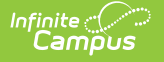

| Details                                                                                                    | Calculation                                                          |
|----------------------------------------------------------------------------------------------------|----------------------------------------------------------------------|
| Option 3: The student has a transcript entry of<br>the course, and the Online Course Program for<br>the Online Course is set to 50, and the the A+<br>Student field on the Enrollment record is set to<br>Yes. | 49 hours x $.94 = 46.55$<br>rounded to the nearest whole number = 47 |

# Quarantine, Distance and Blended Learning Attendance Calculation

Click here to expand...

The Quarantine, Distance and Blended Instruction attendance uses the Blended Learning Group rotation of the student to find when the student was physically on-site (in the school building) for instruction or distance learning for instruction (Note that the Blended Learning Group tools refer to *distance learning* as *virtual learning*).

See the Blended Learning tools for more information on Blended Learning available in Campus:

- New Blended Learning Groups
- Adjust Blended Learning Groups
- Manage Blended Learning Groups

When the student has a combination of physically on-site and distance learning, the physically onsite attendance percentage applies to the distance learning minutes. When the physically on-site present percentage is 88%, then only 88% of the distance learning minutes can be counted/reported.

The Present Minute total cannot exceed the calendar instructional minutes for that student. When this occurs, minutes are removed from the virtual course/days to cap the Present Minute total at the calendar instructional minutes for the date range of the report.

#### **Summary of Calculation**

- When the Course editor or Section editor has the Online Learning field set to Yes, the Virtual Attendance calculation is used, regardless of the student being in a Blended Learning Group.
- When student is in distance learning, the in-seat percentage applies to the sum of the distance learning minutes. No absences are subtracted from the distance learning present minutes.
- When student is in-seat, absent minutes are subtracted from the instructional minutes.
- All calculations are done within date range of report generation.

**Step 1**. Calculate the attendance minutes for only courses using the regular (on-site) attendance and virtual attendance logic.

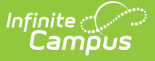

**Step 2**. For students in a blended learning group, find when the student is on-site (in-seat) and count all present instructional minutes, minus the absent minutes. Determine the percent of time the student is present

- Total Instructional Minutes Absent Minutes = Total Present Minutes
- Total Present Minutes / Total Instructional Minutes = Percentage of Present

**Step 3**. Find the days when the student is in distance learning. Total the distance learning minutes. Apply the Percentage of Present to the Total Distance Learning minutes. This is the total number of hours the student is present. This value reports in the Present Hours and Regular Hours Attended fields.

**Step 4**. Apply the non-present percent of minutes to the Absent Hours field on the Attendance Reports.

#### **On-Site Instruction (OS):**

On-Site Instructions uses the current attendance calculation for regular and virtual attendance.

- A student does not need to be in a blended learning group. When Blended Learning Groups were assigned for all students in the building, regardless of being on-site or virtual, the On-Site Instruction Students would be in a Blended Learning Group where that group is not assigned to any attendance days and is considered always in school.
- Course sections marked as Online calculate 95%, 94% and 47% of instructional minutes based on a transcript entry (see previous information on that calculation).

On-site Instruction minutes are calculated first.

When student is not in any blended learning group, use the current MO attendance calculation for regular/on-site (OS) and online course sections (VI).

#### Virtual Instruction (VI)

- Virtual Attendance is only applied when the Online Learning field on the Course editor or on the Section Editor is set to Yes.
- 95, 94 and 47% of instructional minutes will be calculated based on a transcript entry.

# Intermittent Blended Instruction (IBI), Fixed Blended Instruction (FB), and Instruction during Quarantine (QI)

This is a combination of On-Site and Distance Learning (DL).

- A student's Blended Learning Group on distance days indicates what days the student is not on-site.
- First, the On-Site attendance minutes are calculated to find the Present Percent. This is the percentage of minutes allowed for Distance Learning minutes/hours.

### **Competency Based Attendance Calculations**

Click here to expand...

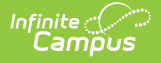

Competency-based attendance calculations are specific for those courses and sections marked as Competency Based. See the Missouri Scheduling Components article for additional information on this checkbox.

The following is used to calculate competency-based attendance for reporting:

- 1. Competency Based courses are identified:
  - When a course is marked as Competency Based but the sections are not, all the sections are counted as Competency Based.
  - When a course is NOT marked marked as Competency Based, all sections are checked for the Competency Based checkbox.
- 2. When a student has a transcript entry for the course/section where Competency Based is marked, the sum instructional minutes of the section within the Date Range of report generation or student's enrollment dates are summed.
  - Absences, present, or tardy minutes are not counted.
  - When the student's Schedule entry associated with the Competency Based course/section has No Credit marked (Section > Roster Batch Edit), minutes are not counted.
- 3. The sum of minutes is converted to hours (divided by 60) and multiplied by the Prior Year Average Attendance Percent (System Administration > Resources > District Information) to calculate present hours.
- 4. The competency based section's present levels are added to the Regular Hours Attended (field 095) on the MOSIS Student Enrollment and Attendance Report. See the Regular House Attended section above for more information.
- 5. The competency based section's hours are to the Present Hours on the MO Attendance Audit Report (Attendance > Reports > Missouri Attendance Audit Report).

# **Report Editor**

| Field                | Description                                                                                                    |
|----------------------|----------------------------------------------------------------------------------------------------|
| Student<br>Selection | Students can be chosen by <b>Grade Level</b> or an <b>Ad hoc Filter</b> . All students can also be selected.                                                                                                    |
|                      | When using an ad hoc filter, only those students included in the filter will be included in the extract when they meet other reporting requirements.                                                                                                    |
| Date<br>Range        | Enter a <b>Start Date</b> and an <b>End Date</b> on which to return the attendance data. A start date is not required, but generating the report this way may increase report generation time. It is advised that attendance data be reviewed on a regular basis (by week, by month, etc.).<br>Dates are entered in <i>mmddyy</i> format or can be chosen by clicking the calendar |
|                      | icon.                                                                                                    |

The following defines the different options available on the report editor.

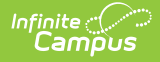

| Field                                                 | Description                                                                                                    |
|-------------------------------------------------------|----------------------------------------------------------------------------------------------------|
| Report<br>Type                                        | <ul> <li>Selection determines how the report will generate.</li> <li>When the Summary Report Type is selected, the user also needs to determine when remedial hours are to be included in the ADA calculation. When yes, mark the Include Remedial Hours in ADA Calculation checkbox.</li> <li>When the Student Summary Report Type is selected, the user also needs to determine when remedial hours are to be included in the ADA calculation. When yes, mark the Include Remedial Hours in ADA Calculation checkbox.</li> <li>When the Student Summary Report Type is selected, the user also needs to determine when remedial hours are to be included in the ADA calculation. When yes, mark the Include Remedial Hours in ADA Calculation checkbox.</li> <li>When the Detail Report Type is selected, the user can determine the sort order of the information - by Grade, by State ID or by Student Name.</li> <li>When the Calendar Report Type is selected, the report will reference the selected calendar.</li> </ul> |
| Include<br>Remedial<br>Hours in<br>ADA<br>Calculation | When selected, remedial hours will be included in the ADA calculation.                                                                                                    |
| Format<br>Type                                        | The report can be generated in either PDF or CSV format.                                                                                                    |
| Include<br>State<br>Excluded<br>Students              | <ul> <li>When selected, students marked as state exclude will be reported. This applies to:</li> <li>Students marked as State Exclude on their enrollment records.</li> <li>Students enrolled in a grade level marked as state exclude</li> <li>Students in a calendar marked as state exclude.</li> </ul> When the Calendar Report Type is selected, this option is not available.                                                                                                    |
| Calendar<br>Selection                                 | At least one calendar needs to be selected in order to generate the report.                                                                                                    |
| Report<br>Generation                                  | The report can be generated for immediate review using the <b>Generate Report</b> button. It can also be saved and generated at a later time using the <b>Submit to Batch</b> button. See the Batch Queue documentation for additional guidance.                                                                                                    |

# **Generate the Attendance Audit Report**

- Select the students to include in the report by selecting either a Grade Level or an Ad hoc Filter.
- 2. Enter the **Date Range** of the report.
- 3. Select the desired **Report Type Summary, Student Summary, Detail** or **Calendar**.
- 4. When generating the **Summary Report**, select the **Include Remedial Hours in ADA Calculation** checkbox to include that information in the average daily attendance value.
- 5. When generating the **Detail Report**, select the desired Sort Order.

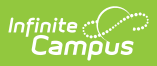

- 6. Select the **Format Type** of the report.
- 7. Mark the **Include State Excluded Students** checkbox to include students marked as state exclude in the report.
- 8. Select the **Calendars** to include in the report.
- 9. Click the **Generate Report** button to build the report immediately.
- 10. Click the **Submit to Batch** button to build the report at a later time.

The report will display in the selected format. Sample images for each report type in PDF format and report layout information follows.

### **Report Layouts**

Summary Report Layout | Student Summary Report Layout | Detail Report Layout | Calendar Report Layout

### **Summary Report Layout**

The following reports in the Header section:

- Selected School and Calendar
- Selected Grade Levels
- Academic Year
- Total number of days based on the dates entered in the Date Range fields
- Total number of Instructional days based on the dates entered in the Date Range fields
- Total number of students with more than 90% present attendance
- Total number of students with less than 90% present attendance
- Percentage of Attendance Status
- Entered Date Range

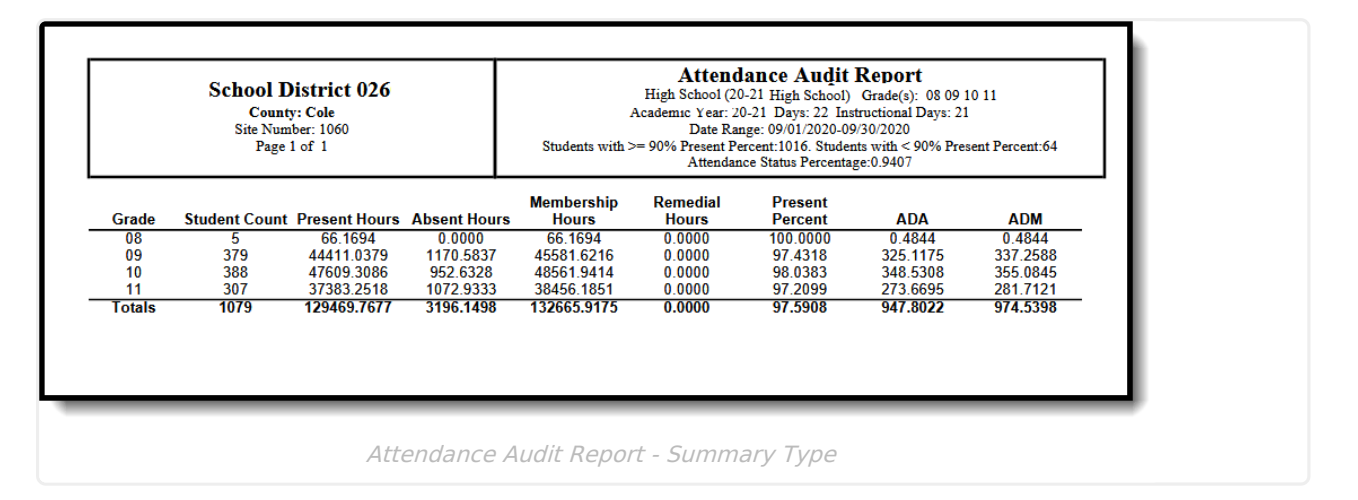

| Data Description<br>Element | Location |
|-----------------------------|----------|
|-----------------------------|----------|

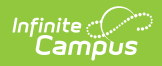

| Data<br>Element     | Description                                                                                                    | Location                                                                      |
|---------------------|----------------------------------------------------------------------------------------------------|-------------------------------------------------------------------------------|
| Grade               | Grade levels included in the report.<br><i>Alphanumeric, 2 characters</i>                                                                                                    | Student Information ><br>General > Enrollments<br>> Grade<br>Enrollment.grade |
| Student<br>Count    | Number of students enrolled in the school by grade<br>within the time frame specified.<br><i>Numeric, 4 digits</i>                                                                                                    | Calculated, value not<br>stored                                               |
| Present<br>Hours    | <ul> <li>Number of total present hours by grade within the time frame specified.</li> <li>See the Attendance Calculations section for information.</li> <li>This number is an actual count of hours attended based on the student's course schedule and the summation of each scheduled day.</li> <li>The total number of present hours cannot exceed the total Instructional Hours of the selected calendar.</li> <li>Numeric, 9 digits</li> </ul> | Calculated, value not<br>stored                                               |
| Absent<br>Hours     | The number of hours a student was marked absent<br>based on the student's schedule by day.<br>See the Attendance Calculations section for<br>information.<br><i>Numeric, 9 digits</i>                                                                                                    | Calculated, value not<br>stored                                               |
| Membership<br>Hours | Total number of hours a student is scheduled to be in<br>attendance by day.<br>The total number of membership hours cannot<br>exceed the total Instructional Hours of the<br>selected calendar.<br>Numeric, 9 digits                                                                                                    | Calculated, value not<br>stored                                               |

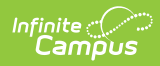

| Data<br>Element    | Description                                                                                                    | Location                        |
|--------------------|----------------------------------------------------------------------------------------------------|---------------------------------|
| Remedial<br>Hours  | Number of total remedial hours for all students<br>reported by grade based on the Remedial Hours field<br>on the student's State Reporting Enrollment editor.<br><i>Numeric, 9 digits</i>                                                                                                    | Calculated, value not<br>stored |
| Present<br>Percent | The Present Percent calculation is based on the student's present minutes for the day divided by the student's scheduled instructional minutes for the day (membership minutes). It is not looking at the Calendar Periods Instructional minutes for the day.<br><i>Ex: 109.998/219.996 = .50 Present percent</i><br>When a student only has two scheduled periods in a day with 6 schedule periods and the student misses one of the scheduled periods, the Present Percent could equal .50 while the ADA/ADM could equal .1451 (since it is looking at the potential minutes the student could be scheduled that day versus the student's actual membership minutes).<br><i>Numeric, 9 digits</i>                                                                               | Calculated, value not<br>stored |
| ADA                | Student's average daily attendance, using the<br>calculation of <b>Present Minutes divided by the</b><br><b>Calendar Day's potential instructional minutes</b> .<br>Calculation for R2 students =<br>(Present Hours) / (Membership Hours by day)<br>Calculation for non-R2 students =<br>((Attendance Hours* + Remedial Hours) / (number of<br>students in grade level * total instructional hours in<br>calendar)) * number of students in grade level<br><i>Remedial hours are only included in the ADA</i><br><i>calculation when the</i> Include Remedial <i>checkbox is</i><br><i>selected</i> .<br><b>The Present Hours value in the calculation</b><br><b>cannot exceed the total Instructional Hours of</b><br><b>the selected calendar</b> .<br><i>Numeric, 9 digits</i> | Calculated, value not<br>stored |

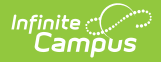

| Data<br>Element | Description                                                                                                    | Location                        |
|-----------------|----------------------------------------------------------------------------------------------------|---------------------------------|
| ADM             | Student's average daily membership.<br>Calculation =<br>(Membership Minutes) / (Instructional hours in the<br>day)<br><i>Numeric, 9 digits</i> | Calculated, value not<br>stored |

A Total by District record is listed at the end of the Summary Report type, listing the following fields:

- Student Count
- Present Hours
- Absent Hours
- Membership Hours
- Remedial Hours
- Present Percent
- ADA
- ADM

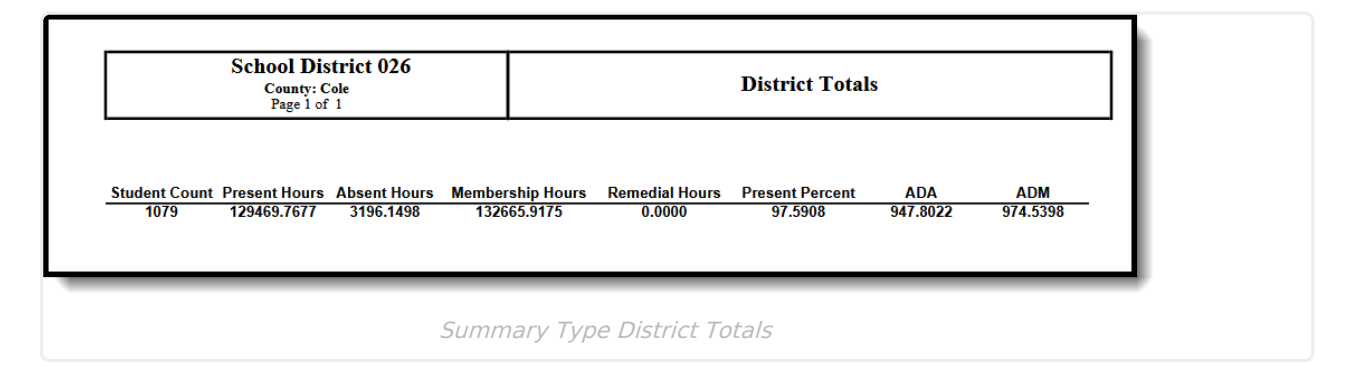

### **Student Summary Report Layout**

The following reports in the Header section:

- Selected School and Calendar
- Selected Grade Levels
- Academic Year
- Total number of days based on the dates entered in the Date Range fields
- Total number of Instructional days based on the dates entered in the Date Range fields
- Entered Date Range
- Total count of students who have greater than or equal to 90% Present Percentage
- Total count of students who have less than 90% Present Percentage
- Attendance Status Percentage

Students are not included in this report when the enrollment record is marked as a No Show.

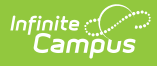

Students whose enrollment records start and end on the same date and have no courses on their schedule will not be counted in the Students with less than 90% Present Percent.

| INDEPENDENT SCHOOL DISTRICT<br>County: St. Louis<br>Site Number: 1050<br>Page 1 of 28 |            |       | Attenda<br>ABC HIGI<br>Aca<br>Students with >= 9 | Ance Audit H<br>4 SCHOOL (12-13 H<br>demic Year: 12-13<br>Date Range:<br>0% Present Percen<br>Attendance S | Report - Stud<br>HIGH 8CHOOL) Gra<br>Days: 17 Instructi<br>05/01/2013-05/23/2<br>t:1292. Students wit<br>Status Percentage:0. | lent Summ:<br>ide(s): 09 10 11 1<br>ional Days: 17<br>2013<br>th < 90% Present 1<br>6612 | 2<br>Percent:662 |
|---------------------------------------------------------------------------------------|------------|-------|--------------------------------------------------|----------------------------------------------------------------------------------------------------|----------------------------------------------------------------------------------------------------|------------------------------------------------------------------------------------------|------------------|
| Student Name                                                                          | State ID   | Grade | Present Hours                                    | Absent Hours                                                                                               | Membership<br>Hours                                                                                                    | Present<br>Percent                                                                       | ADA              |
| ABIGAIL ANN STUDENT                                                                   | 1234567890 | 09    | 92.5833                                          | 5.5667                                                                                                    | 98.1500                                                                                                    | 94.3284                                                                                  | 0.9433           |
| BRIAN STUDENT                                                                         | 2345678901 | 10    | 89.6666                                          | 8.4833                                                                                                    | 98.1499                                                                                                    | 91.3568                                                                                  | 0.9136           |
| CORY DEAN STUDENT                                                                     | 3456789012 | 09    | 98.1499                                          | 0.0000                                                                                                    | 98.1499                                                                                                    | 100.0000                                                                                 | 1.0000           |
| DAVID GEORGE STUDENT                                                                  | 4567890123 | 12    | 65.8833                                          | 13.4500                                                                                                    | 79.3333                                                                                                    | 83.0462                                                                                  | 0.6713           |
| EBONY MARIE STUDENT                                                                   | 5678901234 | 09    | 93.7999                                          | 4.3500                                                                                                    | 98.1499                                                                                                    | 95.5680                                                                                  | 0.9557           |
| FINNEGAN JAMES STUDENT                                                                | 6789012345 | 09    | 98.1499                                          | 0.0000                                                                                                    | 98.1499                                                                                                    | 100.0000                                                                                 | 1.0000           |
| GIGI B STUDENT                                                                        | 7890123456 | 10    | 98.1499                                          | 0.0000                                                                                                    | 98.1499                                                                                                    | 100.0000                                                                                 | 1.0000           |
|                                                                                       | 0004004507 | 12    | 65,7833                                          | 13.5500                                                                                                    | 79.3333                                                                                                    | 82.9202                                                                                  | 0.6702           |
| HAROLD STUDENT                                                                        | 8901234567 |       |                                                  |                                                                                                    |                                                                                                    |                                                                                          |                  |

Attendance Audit Report - Student Summary Type

| Data<br>Element | Description                                                                       | Location                                                                                                    |
|-----------------|-----------------------------------------------------------------------------------|----------------------------------------------------------------------------------------------------|
| Student<br>Name | Reports the student's first and last names.<br><i>Alphanumeric, 50 characters</i> | Census > People ><br>Demographics > Person<br>Information > Last Name,<br>First Name<br>Identity.firstName<br>Identity.lastName |
| State ID        | Reports the student's state-assigned ID number.<br><i>Numeric, 10 digits</i>      | Census > People ><br>Demographics > Person<br>Identifiers > Student State<br>ID<br>Person.stateID                               |

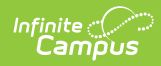

| Data<br>Element     | Description                                                                                                    | Location                        |
|---------------------|----------------------------------------------------------------------------------------------------|---------------------------------|
| Present<br>Hours    | Number of total present hours by grade within<br>the time frame specified.<br>See the Attendance Calculations section for<br>information. | Calculated, value not<br>stored |
|                     | This number is an actual count of hours<br>attended based on the student's course<br>schedule and the summation of each scheduled<br>day. |                                 |
|                     | The total number of present hours cannot exceed the total Instructional Hours of the selected calendar.                                   |                                 |
|                     | When the student does not have any attendance records, this field reports blank.                                                          |                                 |
|                     | Numeric, 9 digits                                                                                                    |                                 |
| Absent<br>Hours     | The number of hours a student was marked absent based on the student's schedule by day.                                                   | Calculated, value not stored    |
|                     | When the student does not have any attendance records, this field reports blank.                                                          |                                 |
|                     | Numeric, 9 digits                                                                                                    |                                 |
| Membership<br>Hours | Total number of hours a student is scheduled to be in attendance by day.                                                                  | Calculated, value not stored    |
|                     | The total number of membership hours<br>cannot exceed the total Instructional Hours<br>of the selected calendar.                          |                                 |
|                     | When the student does not have any attendance records, this field reports blank.                                                          |                                 |
|                     | Numeric, 9 digits                                                                                                    |                                 |

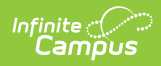

| Data<br>Element    | Description                                                                                                    | Location                        |
|--------------------|----------------------------------------------------------------------------------------------------|---------------------------------|
| Present<br>Percent | <ul> <li>The Present Percent calculation is based on the student's present minutes for the day divided by the student's scheduled instructional minutes for the day (membership minutes). It is not looking at the Calendar Periods Instructional minutes for the day.</li> <li><i>Ex: 109.998/219.996 = .50 Present percent</i></li> <li>When a student only has two scheduled periods in a day with 6 schedule periods and the student misses one of the scheduled periods, the Present Percent could equal .50 while the ADA/ADM could equal .1451 (since it is looking at the potential minutes the student could be scheduled that day versus the student's actual membership minutes).</li> <li>When the student does not have any attendance records, this field reports blank.</li> <li><i>Numeric, 9 digits</i></li> </ul> | Calculated, value not<br>stored |

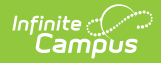

| Data<br>Element | Description                                                                                                    | Location                        |
|-----------------|----------------------------------------------------------------------------------------------------|---------------------------------|
| ADA             | Student's average daily attendance, using the<br>calculation of Present Minutes divided by the<br>Calendar Day's potential instructional minutes.<br>Calculation for R2 students =<br>(Present Hours) / (Membership Hours by day)<br>Calculation for non-R2 students =<br>((Attendance Hours* + Remedial Hours) /<br>(number of students in grade level * total<br>instructional hours in calendar)) * number of<br>students in grade level<br>Remedial hours are only included in the ADA<br>calculation if the Include Remedial checkbox is<br>selected.<br>The total number of Present Hours used in<br>the ADA calculation cannot exceed the<br>total Instructional Hours of the selected | Calculated, value not<br>stored |
|                 | calendar.                                                                                                    |                                 |
|                 | when the student does not have any attendance records, this field reports blank.                                                                                                    |                                 |
|                 | Numeric, 9 digits                                                                                                    |                                 |

### **Detail Report Layout**

The following reports in the Header section:

- Student Name
- Selected School and Calendar
- Student's Grade Level, State ID and Enrollment Start Status
- Academic Year
- Total number of days based on the dates entered in the Date Range fields
- Total number of Instructional days based on the dates entered in the Date Range fields
- Entered Date Range
- Calculated Present Hours and Absent Hours
- FTE (Percent of Enrollment)
- Regular Hours Present
- Regular Hours Absent
- Hours in Session

| School District 026<br>County: Cole<br>Site Number: 1060<br>Page 1 of 1 |            |                     |               | Date Range: 09/01/2<br>Regular Hou: | Attend<br>J<br>High School (20-7<br>Academic Year: 20<br>2020-09/30/2020 H<br>rs Present 0.00 R | ance Audit I<br>eremy Studen<br>21 High School) G<br>Start Status: R103<br>)-21 Days: 22 Inst<br>Present Hours: 19.2<br>egular Hours Abse | Report<br>tt<br>rrade: 08 StateID:<br>ructional Days: 21<br>667 Absent Hours<br>nt: 0.00 Hours in S | 2922465659<br>5: 0.0000 FTE: 13.3<br>Session: 0.00 |
|-------------------------------------------------------------------------|------------|---------------------|---------------|-------------------------------------|-------------------------------------------------------------------------------------------------|----------------------------------------------------------------------------------------------------|----------------------------------------------------------------------------------------------------|----------------------------------------------------|
| Day                                                                     | Date       | Residency<br>Status | Present Hours | Absent Hours                        | Membership<br>Hours                                                                             | Present<br>Percent                                                                                                    | ADA                                                                                                 | ADM                                                |
| T                                                                       | 09/01/2020 | R1                  | 0.9333        | 0.0000                              | 0.9333                                                                                          | 100.0000                                                                                                    | 0.1414                                                                                              | 0.1414                                             |
| W                                                                       | 09/02/2020 | R1                  | 0.9333        | 0.0000                              | 0.9333                                                                                          | 100.0000                                                                                                    | 0.1414                                                                                              | 0.1414                                             |
| Т                                                                       | 09/03/2020 | R1                  | 0.9333        | 0.0000                              | 0.9333                                                                                          | 100.0000                                                                                                    | 0.1414                                                                                              | 0.1414                                             |
| F                                                                       | 09/04/2020 | R1                  | 0.9333        | 0.0000                              | 0.9333                                                                                          | 100.0000                                                                                                    | 0.1414                                                                                              | 0.1414                                             |
| М                                                                       | 09/07/2020 |                     |               |                                     |                                                                                                 |                                                                                                    |                                                                                                    |                                                    |
| Т                                                                       | 09/08/2020 | R1                  | 0.9333        | 0.0000                              | 0.9333                                                                                          | 100.0000                                                                                                    | 0.1414                                                                                              | 0.1414                                             |
| W                                                                       | 09/09/2020 | R1                  | 0.9333        | 0.0000                              | 0.9333                                                                                          | 100.0000                                                                                                    | 0.1414                                                                                              | 0.1414                                             |
| Т                                                                       | 09/10/2020 | R1                  | 0.9333        | 0.0000                              | 0.9333                                                                                          | 100.0000                                                                                                    | 0.1414                                                                                              | 0.1414                                             |
| F                                                                       | 09/11/2020 | R1                  | 0.9333        | 0.0000                              | 0.9333                                                                                          | 100.0000                                                                                                    | 0.1414                                                                                              | 0.1414                                             |
| М                                                                       | 09/14/2020 | R1                  | 0.9333        | 0.0000                              | 0.9333                                                                                          | 100.0000                                                                                                    | 0.1414                                                                                              | 0.1414                                             |
| Т                                                                       | 09/15/2020 | R1                  | 0.9333        | 0.0000                              | 0.9333                                                                                          | 100.0000                                                                                                    | 0.1414                                                                                              | 0.1414                                             |
| W                                                                       | 09/16/2020 | R1                  | 0.6000        | 0.0000                              | 0.6000                                                                                          | 100.0000                                                                                                    | 0.1304                                                                                              | 0.1304                                             |
| Т                                                                       | 09/17/2020 | R1                  | 0.9333        | 0.0000                              | 0.9333                                                                                          | 100.0000                                                                                                    | 0.1414                                                                                              | 0.1414                                             |
| F                                                                       | 09/18/2020 | R1                  | 0.9333        | 0.0000                              | 0.9333                                                                                          | 100.0000                                                                                                    | 0.1414                                                                                              | 0.1414                                             |
| М                                                                       | 09/21/2020 | R1                  | 0.9333        | 0.0000                              | 0.9333                                                                                          | 100.0000                                                                                                    | 0.1414                                                                                              | 0.1414                                             |
| Т                                                                       | 09/22/2020 | R1                  | 0.9333        | 0.0000                              | 0.9333                                                                                          | 100.0000                                                                                                    | 0.1414                                                                                              | 0.1414                                             |
| W                                                                       | 09/23/2020 | R1                  | 0.9333        | 0.0000                              | 0.9333                                                                                          | 100.0000                                                                                                    | 0.1414                                                                                              | 0.1414                                             |
| Т                                                                       | 09/24/2020 | R1                  | 0.9333        | 0.0000                              | 0.9333                                                                                          | 100.0000                                                                                                    | 0.1414                                                                                              | 0.1414                                             |
| F                                                                       | 09/25/2020 | R1                  | 0.9333        | 0.0000                              | 0.9333                                                                                          | 100.0000                                                                                                    | 0.1414                                                                                              | 0.1414                                             |
| М                                                                       | 09/28/2020 | R1                  | 0.9333        | 0.0000                              | 0.9333                                                                                          | 100.0000                                                                                                    | 0.1414                                                                                              | 0.1414                                             |
| Т                                                                       | 09/29/2020 | R1                  | 0.9333        | 0.0000                              | 0.9333                                                                                          | 100.0000                                                                                                    | 0.1414                                                                                              | 0.1414                                             |
| W                                                                       | 09/30/2020 | R1                  | 0.9333        | 0.0000                              | 0.9333                                                                                          | 100.0000                                                                                                    | 0.1414                                                                                              | 0.1414                                             |

#### Attendance Audit Report - Detail Type

| Data Element        | Description                                                                                                    | Location                                                                                                    |
|---------------------|----------------------------------------------------------------------------------------------------|----------------------------------------------------------------------------------------------------|
| Day                 | Reports the day of the week based on the<br>time frame specific within the calendar<br>year. Only the days within the date range<br>entered on the extract editor will print.<br><i>Alphanumeric, 1 character</i> | Calculated, value not stored                                                                                              |
| Date                | Date of the week on which the day falls.<br>Date field, 10 characters (MM/DD/YYYY)                                                                                                    | Calculated, value not stored                                                                                              |
| Residency<br>Status | Reports the State Aid code assigned to the student.<br><i>Alphanumeric, 2 characters</i>                                                                                                    | Student Information > General<br>> Enrollment > State Reporting<br>Fields > State Aid<br>EnrollmentMO.<br>residencyStatus |

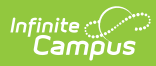

| Data Element  | Description                                                                                                    | Location                                                                                                    |
|---------------|----------------------------------------------------------------------------------------------------|----------------------------------------------------------------------------------------------------|
| Present Hours | <ul> <li>The number of hours a student was scheduled to be in attendance minus the absent hours by day. This is reported in whole numbers but is calculated in minutes (then converted to hours).</li> <li>See the Attendance Calculations section for information.</li> <li>This number is an actual count of hours attended based on the student's course schedule and the summation of each scheduled day. When there is data in the Regular Hours Attendance field, this value reports.</li> <li>Data from the Regular Hours Attended and Regular Hours Absent fields are summed into the current calculation.</li> <li>The total number of present hours attended cannot exceed the total Instructional Hours of the selected calendar.</li> <li>Numeric, (up to10 digits) (XXXX.XXX)</li> </ul> | Student Information > General<br>> Enrollment > State Reporting<br>Fields > Regular Hours<br>Attendance<br>Enrollment.regular<br>HoursAttendance |
| Absent Hours  | The number of hours a student was<br>marked absent based on the student's<br>schedule by day. When Residency Status<br>is NOT HS, this value must be greater than<br>zero. When there is data in the Regular<br>Hours Absent field, this value reports.<br>Data from the Regular Hours Attended and<br>Regular Hours Absent fields are summed<br>into the current calculation.<br><i>Numeric, 9 digits</i>                                                                                                    | Student Information > General<br>> Enrollment > State Reporting<br>Fields > Regular Hours Absent<br>Enrollment.regular<br>HoursAbsent            |

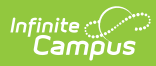

| Data Element        | Description                                                                                                    | Location                                                                                                    |
|---------------------|----------------------------------------------------------------------------------------------------|----------------------------------------------------------------------------------------------------|
| Membership<br>Hours | <ul> <li>Total number of hours a student is scheduled to be in attendance by day.</li> <li>When the State Aid Category is not R2: Resident II, data for Regular Hours Present and Regular hours Absent fields is summed and reported. When there is no data to calculate in the current calculation, data from the Regular Hours Attended and Regular Hours Absent fields are summed into the current calculation.</li> <li>When only one of the fields has data, it is reported from that field only.</li> <li>The total number of membership hours attended cannot exceed the total Instructional Hours of the selected calendar.</li> <li><i>Numeric, 9 digits</i></li> </ul>                                            | Student Information > General<br>> Enrollment > State Reporting<br>Fields > Resident 2 Hours in<br>Session<br>Enrollment.Res2Hours<br>inSession |
| Present<br>Percent  | The Present Percent calculation is based<br>on the student's present minutes for the<br>day divided by the student's scheduled<br>instructional minutes for the day<br>(membership minutes). It is not looking at<br>the Calendar Periods Instructional minutes<br>for the day.<br><i>Ex: 109.998/219.996 = .50 Present</i><br><i>percent</i><br>When a student only has two scheduled<br>periods in a day with 6 schedule periods<br>and the student misses one of the<br>scheduled periods, the Present Percent<br>could equal .50 while the ADA/ADM could<br>equal .1451 (since it is looking at the<br>potential minutes the student could be<br>scheduled that day versus the student's<br>actual membership minutes). | Calculated, value not stored                                                                                                    |

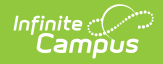

| Data Element | Description                                                                                                    | Location                      |
|--------------|----------------------------------------------------------------------------------------------------|-------------------------------|
| ADA          | Student's average daily attendance, using<br>the calculation of Present Minutes divided<br>by the Calendar Day's potential<br>instructional minutes.<br>Calculation for R2 students =<br>(Present Hours) / (Membership Hours by<br>day)<br>Calculation for non-R2 students =<br>(Present Hours) / (Instructional Hours in<br>the day)<br>The total number of present hours<br>used in the calculation cannot exceed<br>the total Instructional Hours of the<br>selected calendar. | Calculated, value not stored  |
|              | Namene, 9 algus                                                                                                    |                               |
| ADM          | Student's average daily membership.<br>Calculation =<br>(Present Hours) / (Instructional hours in<br>the day)<br>Numeric, 9 digits                                                                                                    | Calculated, value not stored. |

### **Calendar Report Layout**

The following reports in the Header section:

- Selected School and Calendar
- Total number of Instructional days based on the dates entered in the Date Range fields
- Entered Date Range

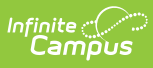

| School District 026<br>County: Cole<br>Site Number: 1060<br>Page 1 of 1 |            |                       | Calendar Report<br>High School<br>Academic Year: 20-21 Instructional Days: 21<br>Date Range: 09/01/2020 - 09/30/2020 |                 |   |
|-------------------------------------------------------------------------|------------|-----------------------|----------------------------------------------------------------------------------------------------|-----------------|---|
| Day                                                                     | Date       | Instructional Minutes | Instructional Hours                                                                                                  | Period Schedule |   |
| T                                                                       | 09/01/2020 | 396                   | 6.6000                                                                                                    | RS              |   |
| W                                                                       | 09/02/2020 | 396                   | 6.6000                                                                                                    | RS              |   |
| T                                                                       | 09/03/2020 | 396                   | 6.6000                                                                                                    | RS              |   |
| F                                                                       | 09/04/2020 | 396                   | 6.6000                                                                                                    | RS              |   |
| Т                                                                       | 09/08/2020 | 396                   | 6.6000                                                                                                    | RS              |   |
| W                                                                       | 09/09/2020 | 396                   | 6.6000                                                                                                    | RS              |   |
| T                                                                       | 09/10/2020 | 396                   | 6.6000                                                                                                    | RS              |   |
| F                                                                       | 09/11/2020 | 396                   | 6.6000                                                                                                    | RS              |   |
| M                                                                       | 09/14/2020 | 396                   | 6,6000                                                                                                    | RS              |   |
| Т                                                                       | 09/15/2020 | 396                   | 6,6000                                                                                                    | RS              |   |
| Ŵ                                                                       | 09/16/2020 | 276                   | 4,6000                                                                                                    | 2 HR ER         |   |
| т                                                                       | 09/17/2020 | 396                   | 6,6000                                                                                                    | RS              |   |
| F                                                                       | 09/18/2020 | 396                   | 6.6000                                                                                                    | RS              |   |
| M                                                                       | 09/21/2020 | 396                   | 6 6000                                                                                                    | RS              |   |
| Ť                                                                       | 09/22/2020 | 396                   | 6 6000                                                                                                    | RS              |   |
| w                                                                       | 09/23/2020 | 396                   | 6 6000                                                                                                    | RS              |   |
| τ                                                                       | 09/24/2020 | 396                   | 6 6000                                                                                                    | RS              |   |
| Ė                                                                       | 09/25/2020 | 396                   | 6.6000                                                                                                    | RS              |   |
| M                                                                       | 09/28/2020 | 396                   | 6 6000                                                                                                    | RS              |   |
| T                                                                       | 09/29/2020 | 396                   | 6 6000                                                                                                    | RS              |   |
| ŵ                                                                       | 09/30/2020 | 396                   | 6 6000                                                                                                    | RS              |   |
| otals                                                                   | 21         | 8196                  | 136.6000                                                                                                    |                 |   |
| otals                                                                   | 21         | 8196                  | 136.6000                                                                                                    |                 | L |

٦

| Data Element             | Description                                                                                                    | Location                     |
|--------------------------|----------------------------------------------------------------------------------------------------|------------------------------|
| Day                      | One record for each day marked as both<br>instructional and attendance for the<br>selected calendar, sorted by date.<br><i>Alphanumeric, 1 character</i>                                                                                          | Not stored                   |
| Date                     | Date of the day of the week based on the time frame specified within the calendar year. Only the dates within the date range entered on the extract editor will report.<br>Date field, 10 characters (MM/DD/YYYY)                                 | Not stored                   |
| Instructional<br>Minutes | <ul><li>Total instructional time (not including lunch time or non-instructional time) for the day being reported in minutes.</li><li>Duration minutes report when duration minutes are greater than 0.</li><li><i>Numeric, 4 digits</i></li></ul> | Calculated, value not stored |
| Instructional<br>Hours   | Instructional minute value converted to hours and rounded to the nearest ten thousandth.<br><i>Numeric, 7 digits</i>                                                                                                    | Calculated, value not stored |

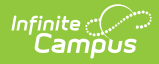

| Data Element       | Description                                                                                      | Location                                                                                   |
|--------------------|--------------------------------------------------------------------------------------------------|--------------------------------------------------------------------------------------------|
| Period<br>Schedule | Lists the period schedule associated with<br>the calendar.<br><i>Alphanumeric, 10 characters</i> | System Administration ><br>Calendar > Calendar > Days<br>> Day Detail - Period<br>Schedule |
|                    |                                                                                                  | Calendar.perious                                                                           |

### **Previous Versions**

Attendance Audit Report (Missouri) [.2307 and previous]